### Second Life® Viewer : Landmarks & Navigation Project Landmarks Management Wireframes

Prepared by VECTORFORM

May 2008

**Revised Wireframes** 

| 000                  |                                                                                                    |                                          |                                   |   |
|----------------------|----------------------------------------------------------------------------------------------------|------------------------------------------|-----------------------------------|---|
| File Edit View World | Landmar Help Advanced                                                                                                    | n Name 204, 146, 25 (Mature) - Parcel Na | me 7:20 AM PDT SL L\$7,435 Search | ٩ |
|                      | Create Landmark Here.<br>Manage Landmarks                                                                                                    | rl.com/secondlife/Second%20Detroit/124/6 | 4/120 Teleport!                   |   |
|                      | Set Home to Current Location<br>Teleport Home                                                                                                    |                                          |                                   |   |
|                      | Recent Places                                                                                                    |                                          |                                   |   |
|                      | Received Landmarks                                                                                                    |                                          |                                   |   |
|                      | Cars                                                                                                    |                                          |                                   |   |
|                      | Club                                                                                                    |                                          |                                   |   |
|                      | Commercial                                                                                                    |                                          |                                   |   |
|                      | Freebies                                                                                                    |                                          |                                   |   |
|                      | Furniture                                                                                                    |                                          |                                   |   |
|                      | Hangout                                                                                                    |                                          |                                   |   |
|                      | Linden                                                                                                    |                                          |                                   |   |
|                      | Mentoring                                                                                                    |                                          |                                   |   |
|                      | Newbie                                                                                                    |                                          |                                   |   |
|                      | Real Estate                                                                                                    |                                          |                                   |   |
|                      | Scripting                                                                                                    |                                          |                                   |   |
|                      | Skateboarding                                                                                                    |                                          |                                   |   |
|                      | Travel                                                                                                    |                                          |                                   |   |
|                      | <ul> <li>Club Consolidated, Second Detroit</li> <li>FKNY! &amp; Cake - Skins, Clupes, Hair</li> <li>LL Traffic Future Discussion area, Abund</li> <li>Palomar West Hospital, PalomarWest</li> <li>SL Volunteer Island</li> <li>Visit Mexico Ruta Maya - Tabasco</li> </ul> | > Landmark Sing                          | gle Click : Teleport              |   |
|                      | ⊠ Vista & Co Center - Animations AO, Vista                                                                                                    |                                          |                                   |   |
|                      | <b>•</b>                                                                                                    |                                          |                                   |   |

**Revised Wireframes** 

#### **Solution 1 : Unified Floaters**

#### Create Landmark Scenario

2.0: Create Landmark Floater

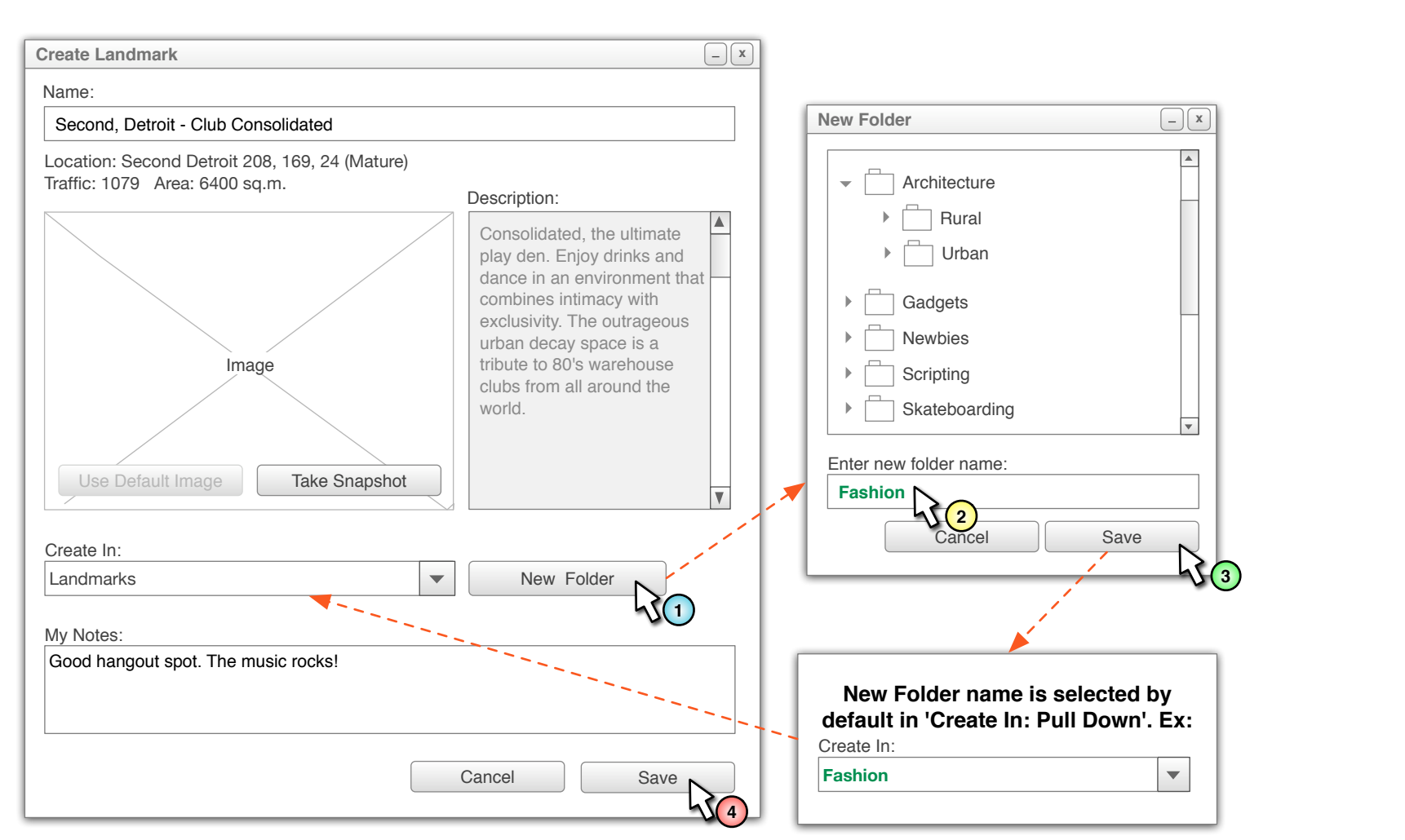

**Revised Wireframes** 

| anage I<br>Landma | Je Landmarks Scenario<br>Jmarks Menu Item |                                                                                                    |  |  |  |
|-------------------|-------------------------------------------|----------------------------------------------------------------------------------------------------|--|--|--|
|                   |                                           |                                                                                                    |  |  |  |
|                   | File Edit View                            | World Landmar Help Advanced IX Region Name 204 146 25 (Mature) - Parcel Name 7:20 AM PDT JL 1 \$7 435 Search Q |  |  |  |
|                   |                                           |                                                                                                    |  |  |  |
|                   |                                           | Create Landmark Here  rl.com/secondlife/Second%20Detroit/124/64/120 Teleport!                                  |  |  |  |
|                   |                                           | Manage Landmarks                                                                                               |  |  |  |
|                   |                                           | Set Home to VI2 costion                                                                                        |  |  |  |
|                   |                                           | Teleport Home                                                                                                  |  |  |  |
|                   |                                           |                                                                                                    |  |  |  |
|                   |                                           | Recent Places                                                                                                  |  |  |  |
|                   |                                           | Received Landmarks                                                                                             |  |  |  |
|                   |                                           | Cars                                                                                                    |  |  |  |
|                   |                                           | Club                                                                                                    |  |  |  |
|                   |                                           | Commercial                                                                                                    |  |  |  |
|                   |                                           | Freebies                                                                                                    |  |  |  |
|                   |                                           | Furniture                                                                                                    |  |  |  |
|                   |                                           | Hangout                                                                                                    |  |  |  |
|                   |                                           | Linden                                                                                                    |  |  |  |
|                   |                                           | Mentoring                                                                                                    |  |  |  |
|                   |                                           | Newbie                                                                                                    |  |  |  |
|                   |                                           | Real Estate                                                                                                    |  |  |  |
|                   |                                           |                                                                                                    |  |  |  |
|                   |                                           | Skateboarding                                                                                                  |  |  |  |
|                   |                                           |                                                                                                    |  |  |  |
|                   |                                           | K Glub Consolidated, Second Detroit                                                                            |  |  |  |
|                   |                                           | ⊠ LL Traffic Future Discussion Area, Abundanc                                                                  |  |  |  |
|                   |                                           | ⊠ Palomar West Hospital, PalomarWest                                                                           |  |  |  |
|                   |                                           | SL Volunteer Island                                                                                            |  |  |  |
|                   |                                           | Visita & Co Center - Animations AO. Vista                                                                      |  |  |  |
|                   |                                           |                                                                                                    |  |  |  |
|                   |                                           |                                                                                                    |  |  |  |
|                   | Local Chat                                | Click here to chat       Say     Gestures     Image: Click here to chat     Image: Click here to chat          |  |  |  |
|                   | Communie                                  | icate IV Fly Snapshot Search Build Map Mini-Map II Inventory                                                   |  |  |  |

**Revised Wireframes** 

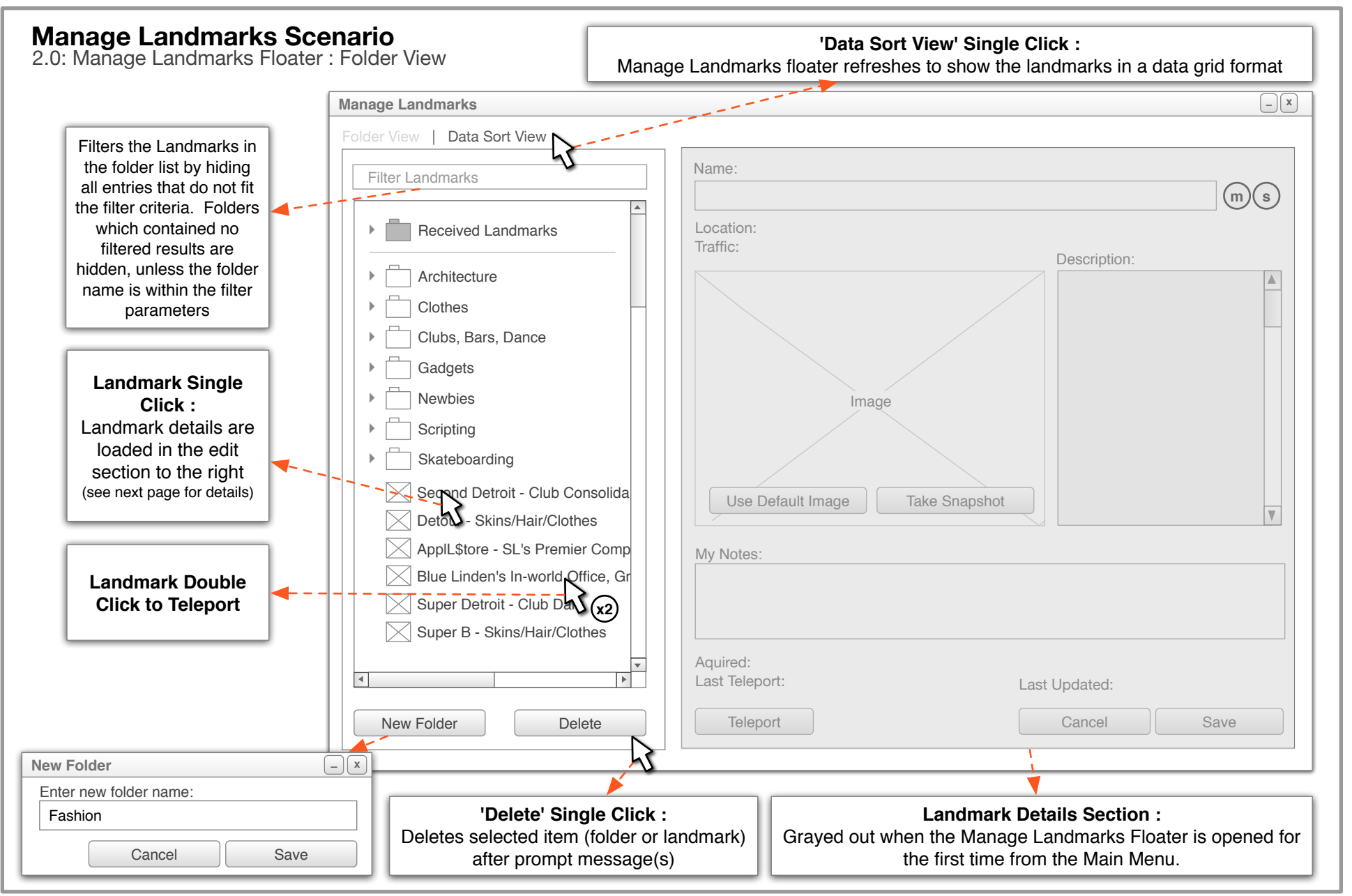

**Revised Wireframes** 

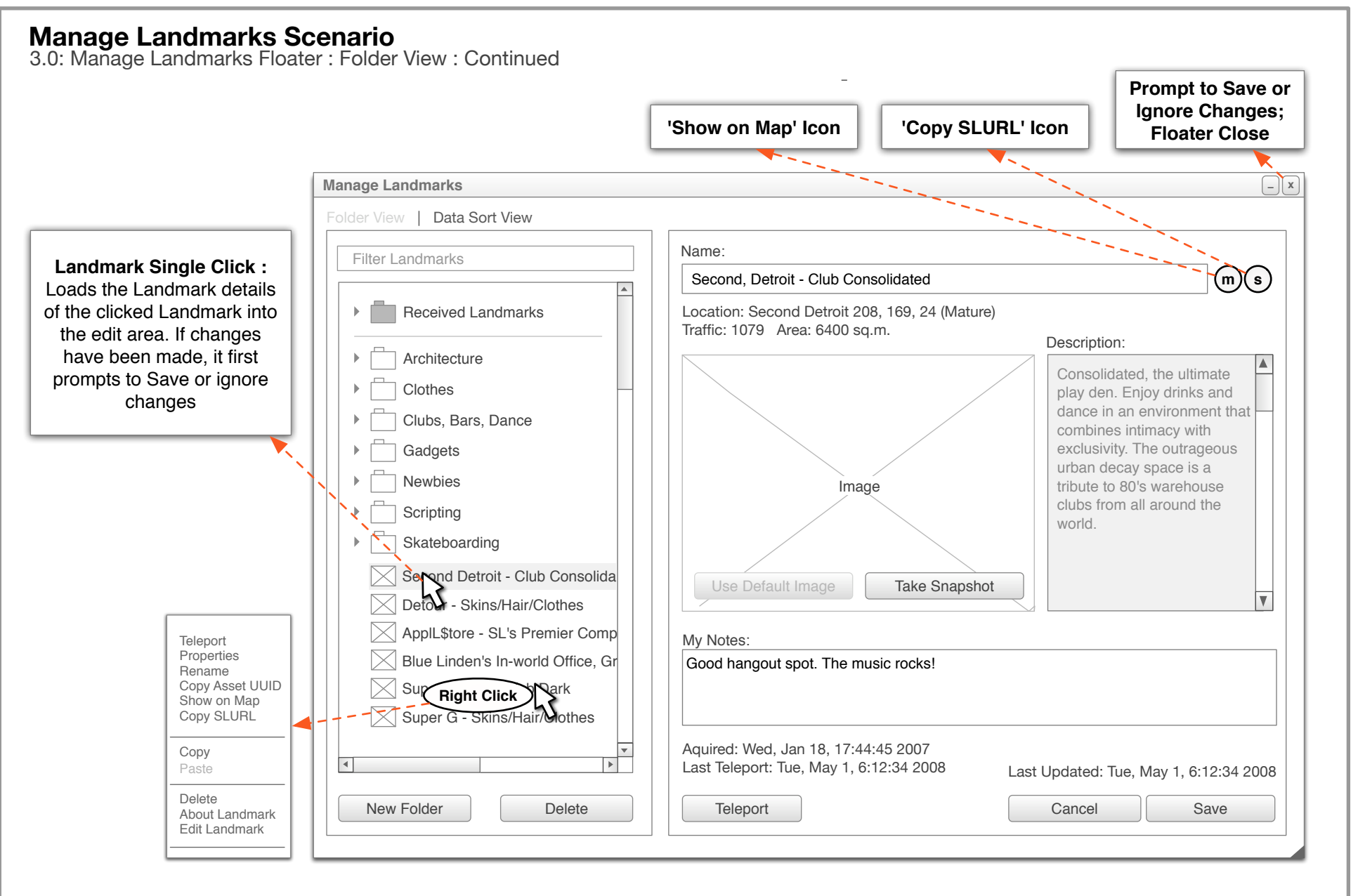

**Revised Wireframes** 

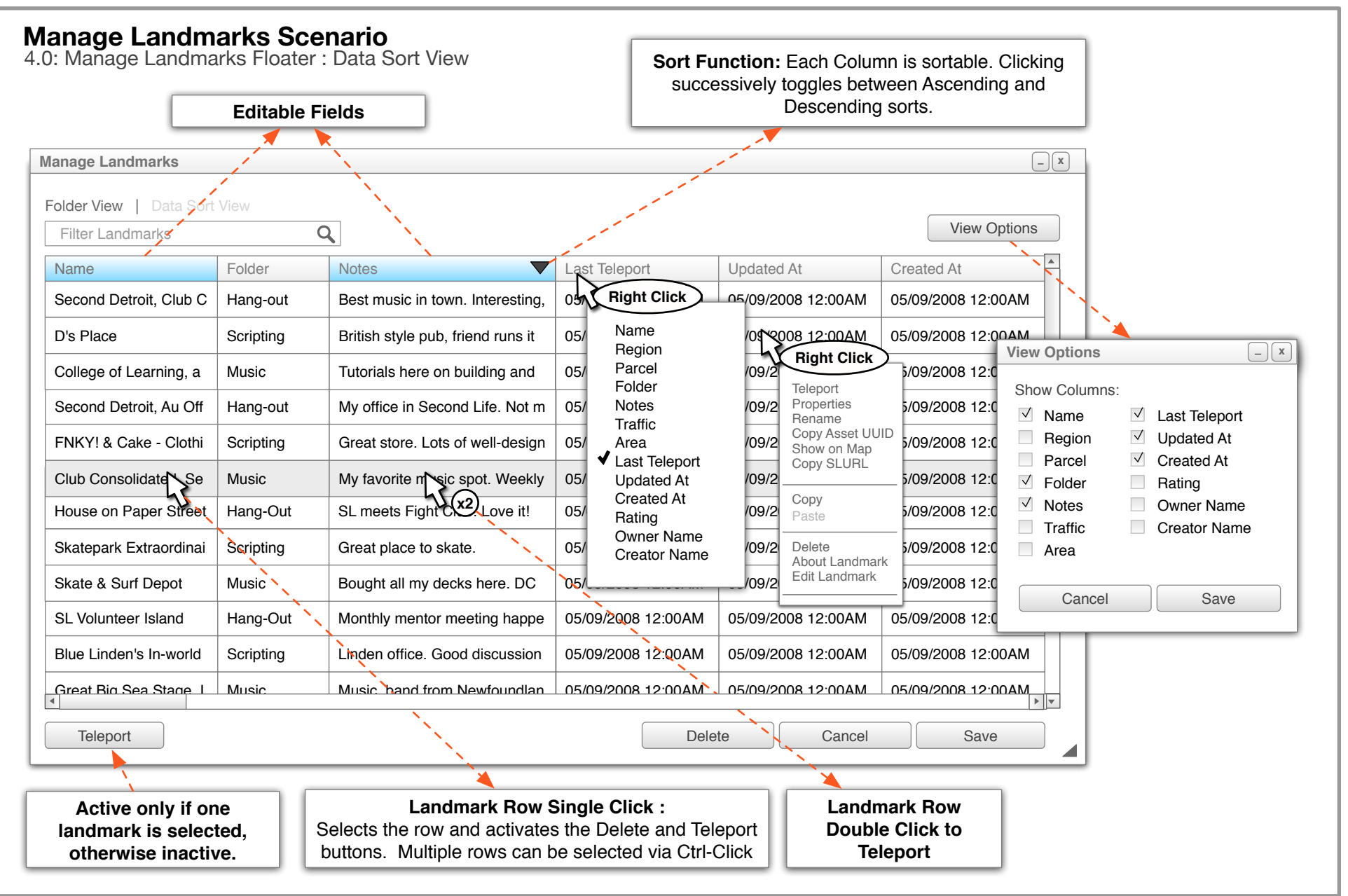